iT600 G30 Manual GE 001.qxp\_Layout 1 31/10/2014 15:53 Page 1

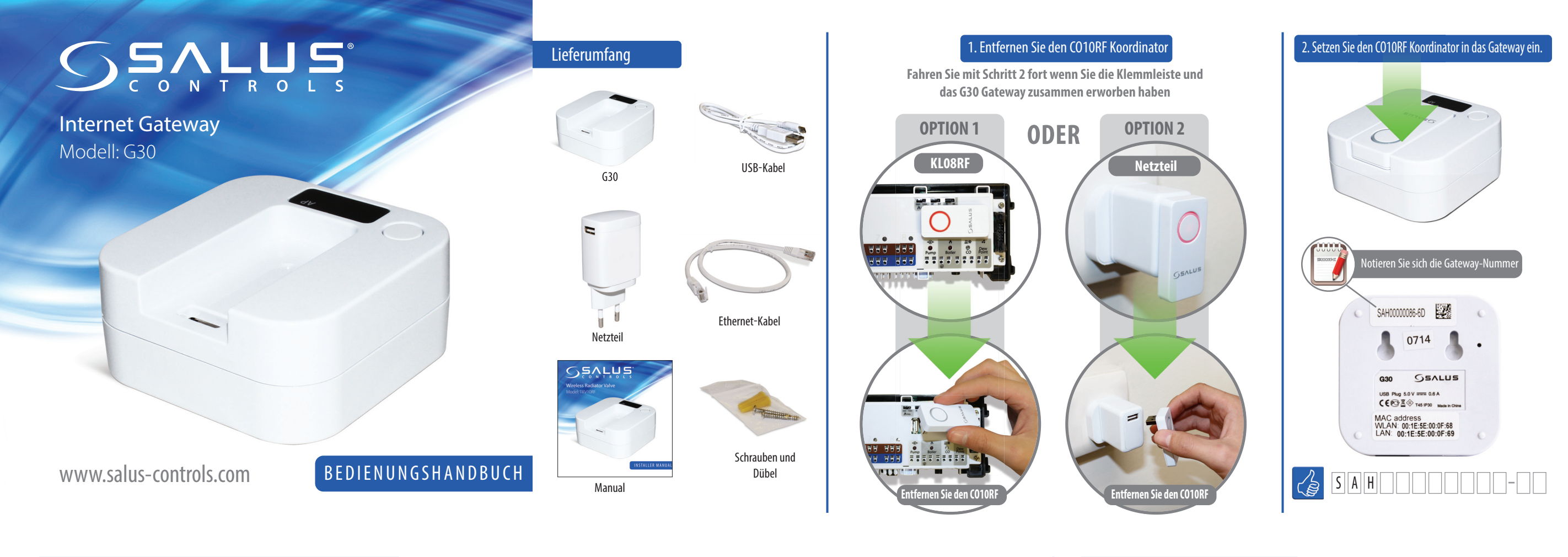

3. Verbinden Sie das Gateway durch eine der unten aufgeführten Methoden mit dem Internet

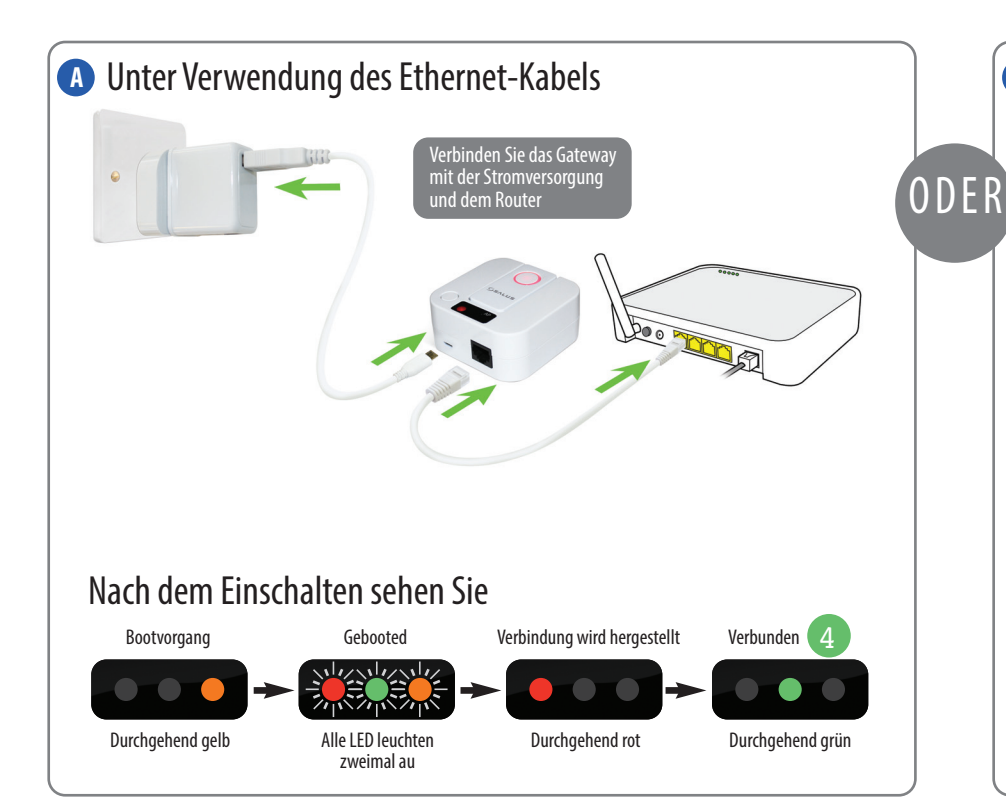

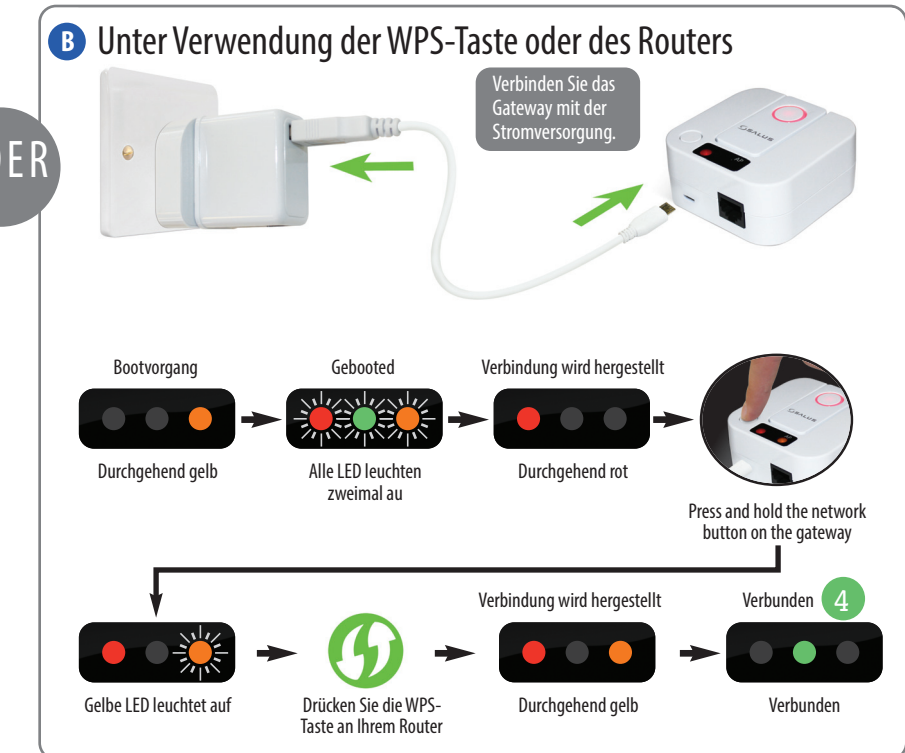

4. Laden Sie die KOSTENLOSE App herunter

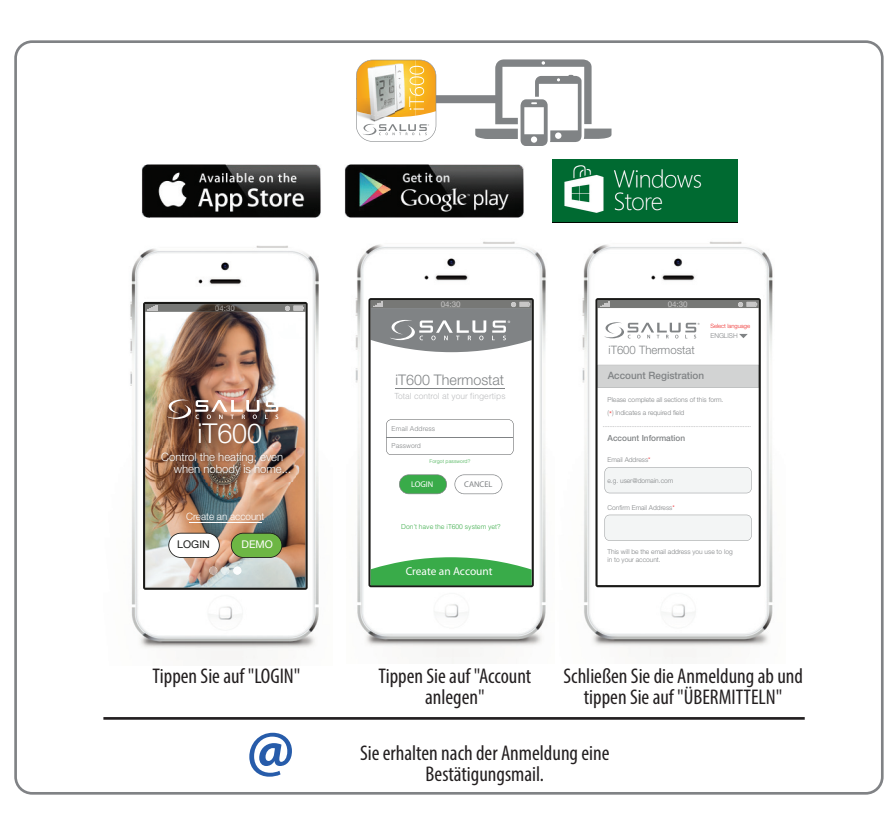

۲

....

weitere Thermostat-

Seiten an

Thermostateinst

ellungen

Zusammenfassung

des Thermostats an

۲

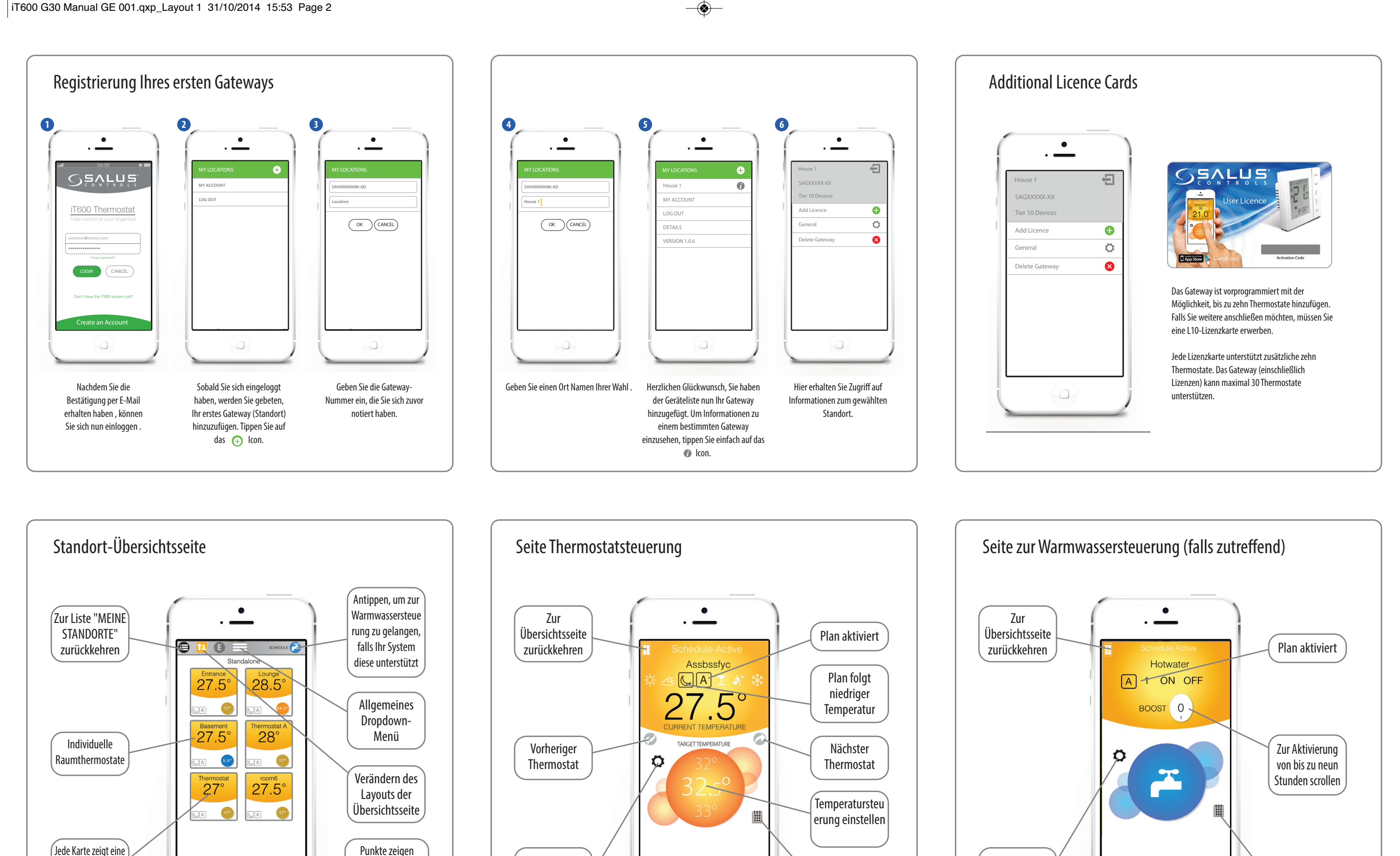

۲

Plandetails

Plandetails

Warmwasserein

stellungen